# 3.trinn

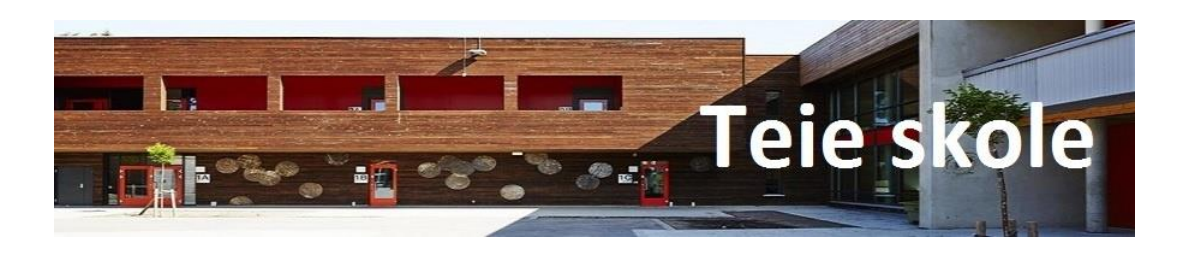

## lekser og læringsmål uke 18

|      | Læringsmål:                                                                                                    |                                                                                  |  |  |  |  |  |
|------|----------------------------------------------------------------------------------------------------|----------------------------------------------------------------------------------|--|--|--|--|--|
|      | Norsk: Jeg trener på å automatisere høyfrekvente ord.                                                                                                 | Naturfag: (Tema lyd og luft): Ta med en tom brusflaske hvis du ikke allerede har |  |  |  |  |  |
|      |                                                                                                    | gjort det (0,5 l, plast)                                                         |  |  |  |  |  |
|      | Matte: Jeg kan gjøre overslag og runde av.                                                                                                    |                                                                                  |  |  |  |  |  |
|      | Sosialt: Jeg leker med barn i min kohort og tar andre med i lek.                                                                                      | Ukens høyfrekvente ord:                                                          |  |  |  |  |  |
|      |                                                                                                    | Enda, personer, tro, noider, nvem, lang, overfor, barna, nøyre, eget, sitter,    |  |  |  |  |  |
|      |                                                                                                    | spørsmal, darlig, egne, uke, altsa, menn, skolen, hvortor, kommunen, funnet,     |  |  |  |  |  |
|      |                                                                                                    |                                                                                  |  |  |  |  |  |
|      | Ukelekser (alle lekser skal være gjort innen fredag):                                                                                                 |                                                                                  |  |  |  |  |  |
|      | Leselekse: Naturfagsbok Cumulus s. 26-29 (Lyd). Det er viktig at dere ser på bildene og leser overskriften sammen med barnet før dere starter å lese. |                                                                                  |  |  |  |  |  |
|      | Snakk om hva teksten handlet om i etterkant.                                                                                                    |                                                                                  |  |  |  |  |  |
|      | (De som har blå lesemappe prioriterer denne. Ny lekse blir delt ut hver torsdag.)                                                                     |                                                                                  |  |  |  |  |  |
|      | Les ordene fra «Ordlisten» (351-375) 5 ganger.                                                                                                    |                                                                                  |  |  |  |  |  |
| sk:  |                                                                                                    |                                                                                  |  |  |  |  |  |
| lor  | Skrivelekse: Salto arbeidsbok B s.72-73.                                                                                                    |                                                                                  |  |  |  |  |  |
| Z    | Ukens skrivebestilling: Skriv kun med de små bokstavene når du svarer på oppgavene.                                                                   |                                                                                  |  |  |  |  |  |
|      | Hefte i lakson omnon                                                                                                    |                                                                                  |  |  |  |  |  |
|      | nene i leksepeillen.                                                                                                    |                                                                                  |  |  |  |  |  |
| tte  |                                                                                                    |                                                                                  |  |  |  |  |  |
| Ma   |                                                                                                    |                                                                                  |  |  |  |  |  |
| . ,  | Les s 60-61 i Ouest Textbook hver dag, og øv på glosene i gloseboka                                                                                   |                                                                                  |  |  |  |  |  |
| k:   | Les s.ou-off Quest rextbook liver dag, og øv på glosene i gloseboka.                                                                                  |                                                                                  |  |  |  |  |  |
| cels |                                                                                                    |                                                                                  |  |  |  |  |  |
| guð  |                                                                                                    |                                                                                  |  |  |  |  |  |
|      |                                                                                                    |                                                                                  |  |  |  |  |  |

| ØKT/TID                       | MANDAG          | TIRSDAG                    | ONSDAG            | TORSDAG                         | FREDAG          |
|-------------------------------|-----------------|----------------------------|-------------------|---------------------------------|-----------------|
| 1.økt                         | Norsk           | Norsk<br>Matta             | Norsk             | Matte                           | Norsk           |
| 08.30 - 03.43                 |                 | Naturfag                   |                   | Samfunnsfag                     |                 |
| Friminutt<br>09.45 – 10.00    | Friminutt       | Friminutt                  | Friminutt         | Friminutt                       | Friminutt       |
| 2.økt<br>10.00 – 10.40        | KRLE            | Norsk<br>Matte<br>Naturfag | Språkleker/musikk | Matte<br>Engelsk<br>Samfunnsfag | Uteskole / K& H |
| Mat<br>10.40 – 11.00          | Spising         | Spising                    | Spising           | Spising                         |                 |
| Friminutt<br>11.00 – 11.30    | Friminutt       | Friminutt                  | Friminutt         | Friminutt                       |                 |
| 3.økt<br>11.30 – 12.15        | Matte           | Norsk<br>Matte<br>Naturfag | Stasjoner/PC/ Gym | Matte<br>Engelsk<br>Samfunnsfag |                 |
| Friminutt<br>12.15 – 12.30    | Friminutt       | Friminutt                  | Friminutt         | Friminutt                       |                 |
| 4.økt<br>Varierende<br>lengde | Matte           | Norsk<br>Matte<br>Naturfag | Stasjoner/PC/ Gym | Klassens time                   |                 |
| _                             | Slutt kl. 13.00 | Slutt kl. 13.00            | Slutt kl. 14.15   | Slutt kl. 13.30                 | Slutt kl. 13.00 |

### Ny uke 😊

- **GULT nivå:** Vi er fortsatt tre klasser, hver klasse er en kohort.
- Utviklingssamtaler på Teams også denne uken. Husk å logge deg på noen minutter før din oppsatte tid slik at du er klar når kontaktlærer ringer dere opp 😊
- Ta med en tom brusflaske hvis du ikke allerede har gjort det (0,5 liter, plast). Denne skal brukes i naturfagtimen på tirsdag.
- Klær etter vær! Denne uken skal det komme regn....
- Ord fra ordlisten (351-375) enda, personer, tro, holder, hvem, lang, overfor, barna, høyre, eget, sitter, spørsmål, dårlig, egne, uke, altså, menn, skolen, hvorfor, kommunen, funnet, årets, by, par, holdt

## Fremgangsmåte for å kunne chatte med lærer gjennom Microsoft Teams:

**Logge inn via nettleser:** 1.Åpne siden <u>www.office.com</u>

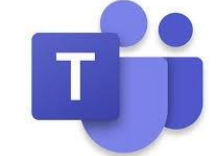

2.Trykk «Logg på» og skriv inn brukernavn:
s12xxxxx@v-man365.no
Etter s12 skriver du inn de to første bokstavene i fornavnet ditt og de tre første bokstavene i etternavnet ditt i stedet for de fem x`ene.

3.Skriv inn passordet ditt (Likt som ved Feideinnlogging).

4. Trykk på ikonet til Teams som ligger øverst til høyre.

5.Trykk på gruppen «SKO FER Teie 3.trinn - 2019/2020».

Se vedlagt opplæringsvideo, laget for Telemark Fylkeskommune som gir en visuell veiledning på fremgangsmåten over: <u>https://www.youtube.com/watch?v=KmbobpW6k5l&feature=youtu.be</u>

6. Hvis du ønsker å sende melding til lærer for å spørre om noe:

Trykk på «Start en ny samtale (nederst på siden) og skriv inn meldingen din. Trykk på pilen for å sende det du har skrevet. Husk at alle i klassen kan se hva du skriver. '

#### Logge inn via app:

Last ned appen «Teams»

Logg inn på samme måte som forklart over og du vil komme direkte inn i Teams gruppen til 3.trinn.

### Fremgangsmåte for å kunne være med på en videosamtale med en liten gruppe eller lærer på Microsoft Teams:

1. Læreren inviterer deg/dere til en videosamtale til et bestemt klokkeslett.

2. Pass på at du er logget inn på teams til rett tid, og godta forespørselen om videosamtale som dukker opp på skjermen din.

3. Trykk så på videoikonet for at vi skal kunne se hverandre og mikrofonen for at vi skal kunne høre hverandre.

Vi kan nå snakke sammen og se hverandre. Det er læreren som bestemmer hvilke elever som er invitert til samtale. Noen ganger er det kanskje bare du og læreren, mens andre ganger er det kanskje en liten gruppe.

Se vedlagt opplæringsvideo, laget for Telemark Fylkeskommune som gir en visuell veiledning på fremgangsmåten over:

https://www.youtube.com/watch?v=L1zRRzEQTTY&feature=youtu.be

Ved sykdom bruk SkoleSMS: Send TEIE [trinn] [tekst] til 59 44 42 00 (anbefales lagret som "SkoleSMS"). Eks: "TEIE 3 Per er syk i dag. Hilsen Lise." Meldingen blir så videresendt alle lærerne på trinnet.

Hilsen Anna, Maren, Kjersti, Heidi og Christine